# **Instalación de complementos** Recurso de apoyo a proceso de migración a software libre

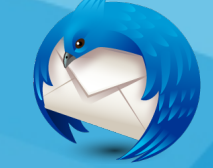

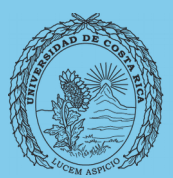

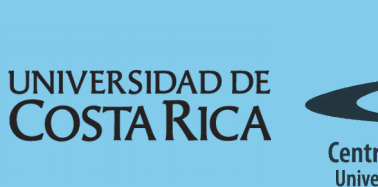

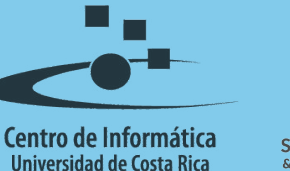

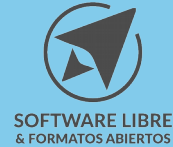

## Tabla de Contenido

| Objetivo              | 3 |
|-----------------------|---|
| Alcance               | 3 |
| Introducción          | 4 |
| Buscar complementos   | 4 |
| Instalar Complementos | 5 |
| Licencia              | 7 |
| Créditos              | 7 |

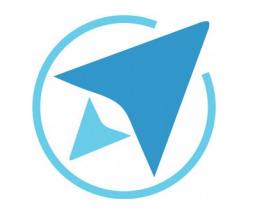

GU-TH-09

Migración a software libre Centro de Informática Universidad de Costa Rica

Versión 1.0 Pg 3 de 8

# Objetivo

Instruir al usuario en la instalación y uso de complementos para la herramienta Thunderbird.

### Alcance

Personas usuarias que trabajan con un flujo importante de correos, que usan poco, no han usado un gestor de correos o quieren migrar a Thunderbird.

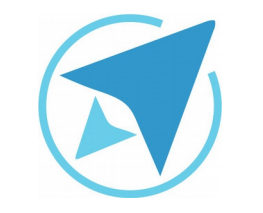

GU-TH-09

Migración a software libre Centro de Informática Universidad de Costa Rica

Versión 1.0 Pg 4 de 8

## Introducción

Los complementos en Thunderbird son de gran utilidad, ya que permiten agregar funcionalidades a la herramienta que pueden ser de gran utilidad o bien que faciliten la interacción con la aplicación mediante ajuste personalizados. Existen cinco categorías de complementos, los cuales son:

- **Extensiones:** son recursos que favorecen la adecuada gestión de los correos electrónicos, citas y contactos. Algunas extensiones de sugerencia son:
  - ImportExportTools (importar y exportar correos)
  - MailMerge (combinación de correpondencia)
  - PrintingTools (impresión de correos)
  - Thunderbird Conversation (visualizar mensajes en modo conversación, de igual manera que en GMail)
- *Apariencia:* permite agregar un tema para adaptar la apariencia de la aplicación a cada estilo y tipo de usuario.
- *Plugins:* permiten la visualización de videos, imágenes y otros y son desarrollados por compañías fuera de Firefox como Adobe Systems y Apple.
- **Diccionarios:** son diccionarios de corrección ortográfica.
- *Idiomas:* para cambiar el idioma de la aplicación.

## **Buscar complementos**

Para la instalación de complementos se puede acceder a este directorio desde el menú *Herramientas*→*Complementos*. El cuál desplegará la siguiente pestaña en la que se pueden realizar las búsquedas de los complementos.

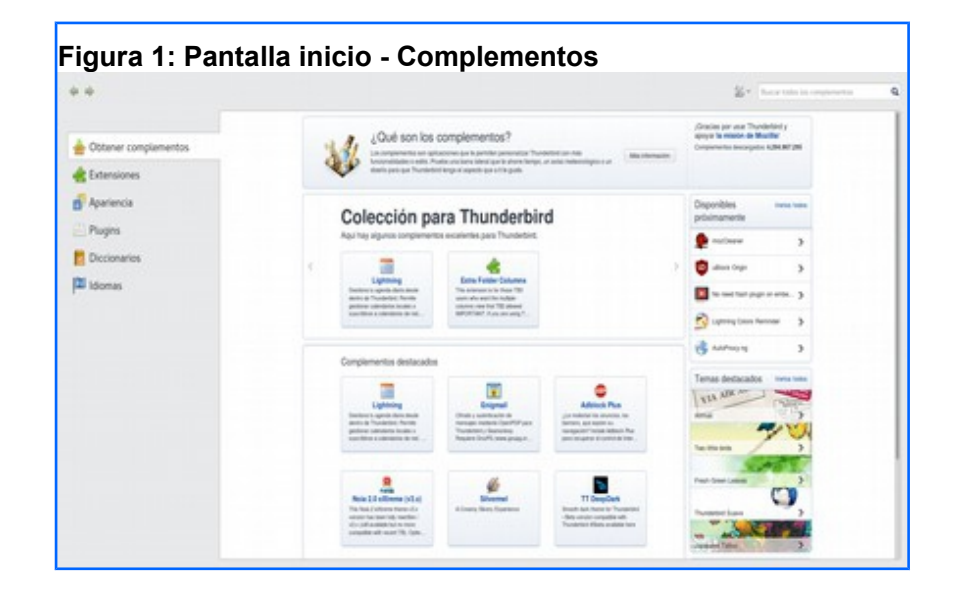

En la barra de búsqueda que se encuentra ubicada a la derecha se puede realizar la búsqueda de los diccionarios o extensiones que se desean instalar en la aplicación.

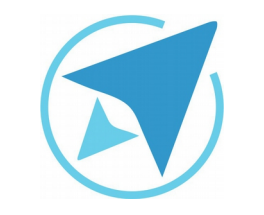

GU-TH-09

Migración a software libre Centro de Informática Universidad de Costa Rica

Versión 1.0 Pg 5 de 8

#### Instalar Complementos

La instalación de complementos se pueden realizar de dos maneras, la primera es realizar la búsqueda en la barra que se encuentra en la esquina superior derecha, que además una vez realizada la búsqueda se permite ordenar las extensiones por *Nombre, Última actualización y relevancia*, tal y como se aprecia en la siguiente imagen:

| Figura 2: Búsqueda |       |                      |               |  |  |  |
|--------------------|-------|----------------------|---------------|--|--|--|
| ‰ ∽ diccion        |       | ario español         | Q             |  |  |  |
| No                 | ombre | Última actualización | ŝ‡ Relevancia |  |  |  |

Se desplegará una lista de complementos correspondientes a la búsqueda realizada, lo siguiente que se debe hacer es dar clic en el botón instalar que se encuentra a la derecha de cada uno de los complementos que son listados.

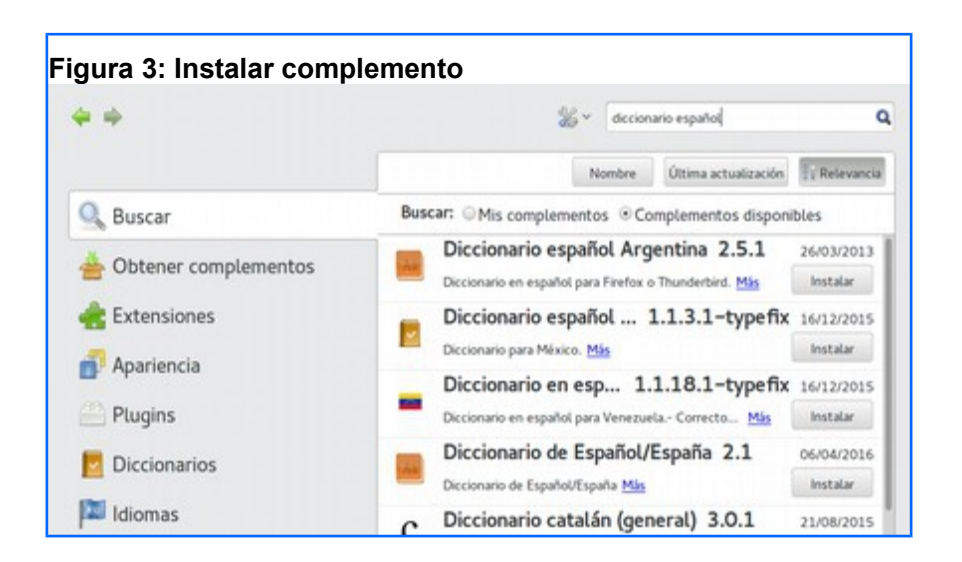

Una vez que los complementos son instalados aparecerán en la categoría correspondiente, desde donde se podrá deshabilitar o eliminar si fuese necesario.

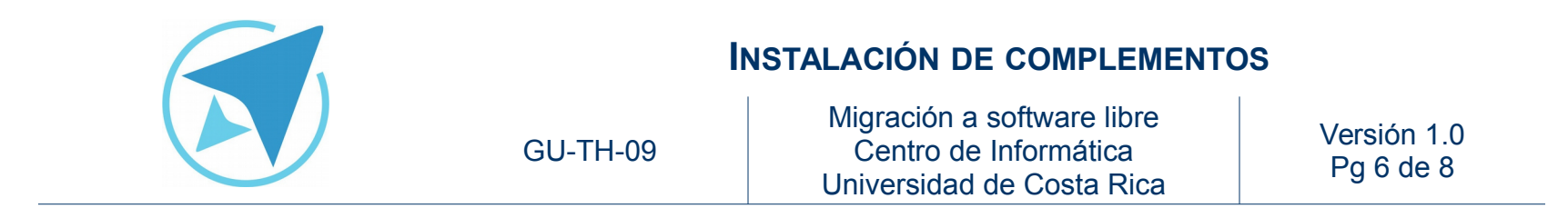

| <ul> <li>Obtener complementos</li> <li>Extensiones</li> <li>Apariencia</li> </ul> | Diccionario de Español/España 2.1<br>Diccionario corrector ortográfico de Español/España Más |
|-----------------------------------------------------------------------------------|----------------------------------------------------------------------------------------------|
| Plugins                                                                           |                                                                                              |

La otra forma para instalar un complemento es mediante un archivo, el cuál se descarga previamente con el formato o extensión ".xpi", esta instalación se puede realizar desde el botón que se encuentra a la izquierda de la barra de búsqueda vista anteriormente, se debe escoger la opción "Instalar complemento desde archivo".

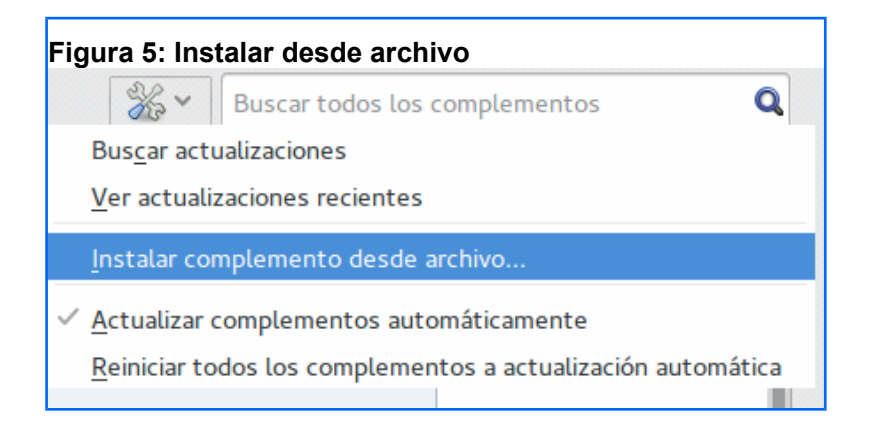

Luego de seleccionar el archivo aparecerá una ventana en la que se solicita la autorización para instalar el complemento.

| Solamente instale complementos de autores en los que confíe.         Software malicioso puede dañar su computadora o violar su privacidad.         Ha solicitado instalar el siguiente ítem:         Lightning (Autor no verificado)         file:///home/fabian/Descargas/Aplicaciones/Extensiones/lightning-4.0.5.2-sm+tb-linux.xpi | Solamente instale complementos de autores en los que confíe.<br>Software malicioso puede dañar su computadora o violar su privacidad.<br>Ha solicitado instalar el siguiente ítem:<br>Lightning (Autor no verificado)<br>file:///home/fabian/Descargas/Aplicaciones/Extensiones/lightning-4.0.5.2-sm+tb-linux.xpi<br>Cancelar Instalar (2 |       | Instalación de software                                                                  |
|----------------------------------------------------------------------------------------------------|----------------------------------------------------------------------------------------------------|-------|------------------------------------------------------------------------------------------|
| Software malicioso puede dañar su computadora o violar su privacidad. Ha solicitado instalar el siguiente ítem: Lightning (Autor no verificado) file:///home/fabian/Descargas/Aplicaciones/Extensiones/lightning-4.0.5.2-sm+tb-linux.xpi                                                                                              | Software malicioso puede dañar su computadora o violar su privacidad. Ha solicitado instalar el siguiente ítem:  Lightning (Autor no verificado) file:///home/fabian/Descargas/Aplicaciones/Extensiones/lightning-4.0.5.2-sm+tb-linux.xpi  Cancelar Instalar (2                                                                           |       | Solamente instale complementos de autores en los que confíe.                             |
| Ha solicitado instalar el siguiente ítem:<br>Lightning (Autor no verificado)<br>file:///home/fabian/Descargas/Aplicaciones/Extensiones/lightning-4.0.5.2-sm+tb-linux.xpi                                                                                                    | Ha solicitado instalar el siguiente ítem:<br>Lightning (Autor no verificado)<br>file:///home/fabian/Descargas/Aplicaciones/Extensiones/Lightning-4.0.5.2-sm+tb-linux.xpi                                                                                                    |       | Software malicioso puede dañar su computadora o violar su privacidad.                    |
| Lightning (Autor no verificado)<br>file:///home/fabian/Descargas/Aplicaciones/Extensiones/lightning-4.0.5.2-sm+tb-linux.xpi                                                                                                    | Lightning (Autor no verificado)<br>file:///home/fabian/Descargas/Aplicaciones/Extensiones/lightning-4.0.5.2-sm+tb-linux.xpi<br>Cancelar Instalar (2                                                                                                    | Ha so | licitado instalar el siguiente ítem:                                                     |
| file:///home/fabian/Descargas/Aplicaciones/Extensiones/lightning-4.0.5.2-sm+tb-linux.xpi                                                                                                    | file:///home/fabian/Descargas/Aplicaciones/Extensiones/lightning-4.0.5.2-sm+tb-linux.xpi                                                                                                    | A     | Lightning (Autor no verificado)                                                          |
|                                                                                                    | Cancelar Instalar (2                                                                                                    | 101   | file:///home/fabian/Descargas/Aplicaciones/Extensiones/lightning-4.0.5.2-sm+tb-linux.xpi |
|                                                                                                    | Cancelar Instalar (2                                                                                                    |       |                                                                                          |
|                                                                                                    | Cancelar Instalar (2                                                                                                    |       |                                                                                          |
|                                                                                                    | Cancelar Instalar (2                                                                                                    |       |                                                                                          |
|                                                                                                    | Cancelar Instalar (2                                                                                                    |       |                                                                                          |
|                                                                                                    | Cancelar Instalar (2                                                                                                    |       |                                                                                          |
|                                                                                                    | Cancelar Instalar (2                                                                                                    |       |                                                                                          |
|                                                                                                    | Cancelar Instalar (2                                                                                                    |       |                                                                                          |

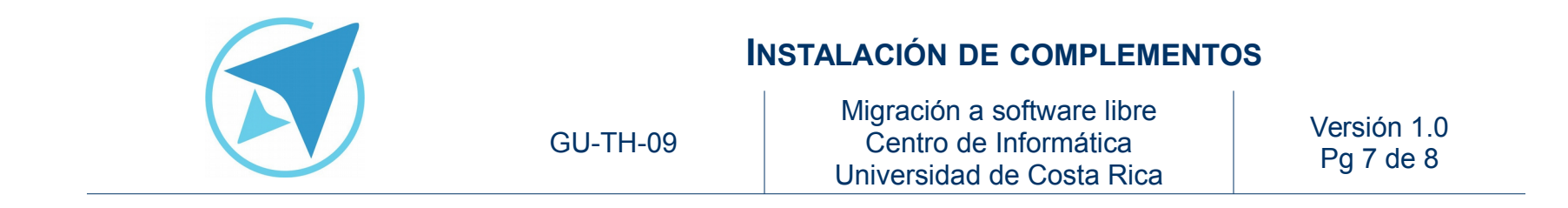

Una vez finalizada la instalación se mostrará un mensaje que indica que para realizar la instalación se debe de reiniciar Thunderbird, una vez reiniciado (dependiendo de la categoría) el complemento se mostrará entre la lista de los ya instalados.

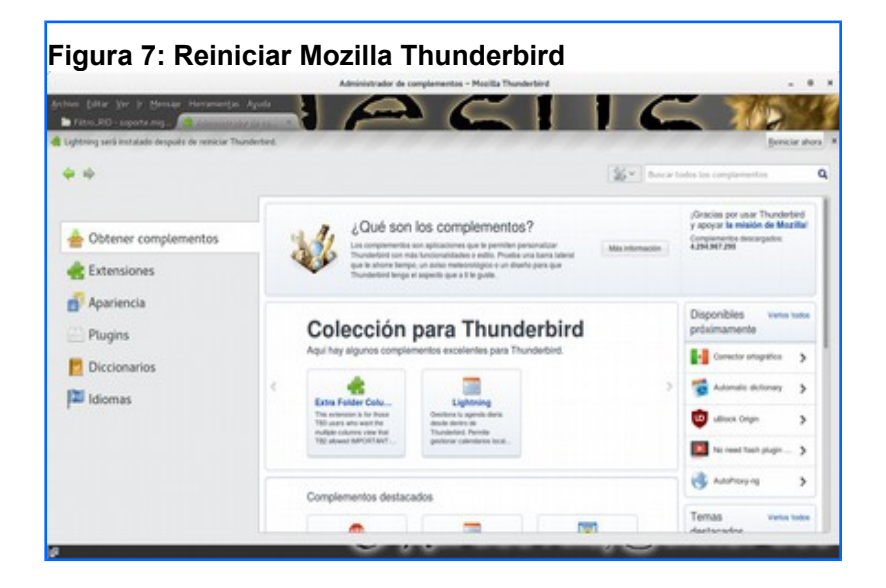

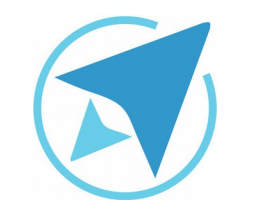

GU-TH-09

Migración a software libre Centro de Informática Universidad de Costa Rica

Versión 1.0 Pg 8 de 8

## Licencia

El texto del presente documento está disponible de acuerdo con las condiciones de la Licencia Atribución-NoComercial 3.0 Costa Rica (CC BY-NC 3.0) de Creative Commons.

Las capturas de pantalla muestran marcas registradas cuyo uso es permitido según su normativa

Usted es libre:

- Compartir copiar, distribuir, ejecutar y comunicar públicamente la obra.
- Hacer obras derivadas.

Bajo las siguientes condiciones:

- Atribución Debe reconocer los créditos de la obra de la manera especificada por el autor.
- No comercial No puede usar esta obra para fines comerciales.
- Compartir bajo al misma licencia.

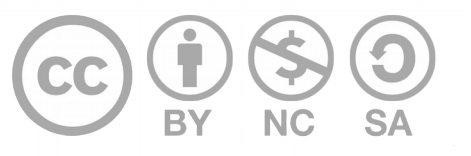

# Créditos

Guía para Mozilla Thunderbird

| Versión 1.0         | Autor: Fabian Paniagua y Franklin Gutierrez |
|---------------------|---------------------------------------------|
| Últ. Actualización: | Bach. Katherine Araya Gómez                 |
| 16 de agosto, 2016  |                                             |

Este documento se elaboró en el marco del proceso de **"Migración a Software Libre de la Universidad de Costa Rica"** (<u>https://www.ucr.ac.cr/</u>), coordinado por el Centro de Informática.

> Más información: <u>Centro de Informática</u> <u>Comunidad de Software Libre de la UCR</u> <u>Migración a Software Libre</u>

> > Contacto: soporte.migracion@ucr.ac.cr

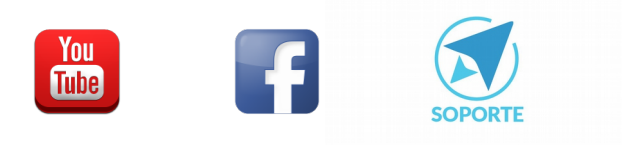